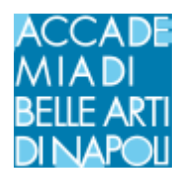

# **ESAMI ONLINE - GUIDA STDENTI**

### -Modalità di accesso

Gli esami verranno svolti in modalità online sulla piattaforma Microsoft Teams. Per effettuare correttamente la procedura sia i docenti sia gli studenti devono essere preventivamente iscritti alla piattaforma Teams con la propria mail istituzionale nome.cognome@abana.it (docente), matricola@abana.it (studente)

#### - I teams

Per gli esami sono già stati creati gli appositi teams denominati

## "Esami Prof. XXXXX Giugno 2020"

all'interno dei suddetti team sono stati aggiunti tutti gli studenti prenotati a svolgere la prova.

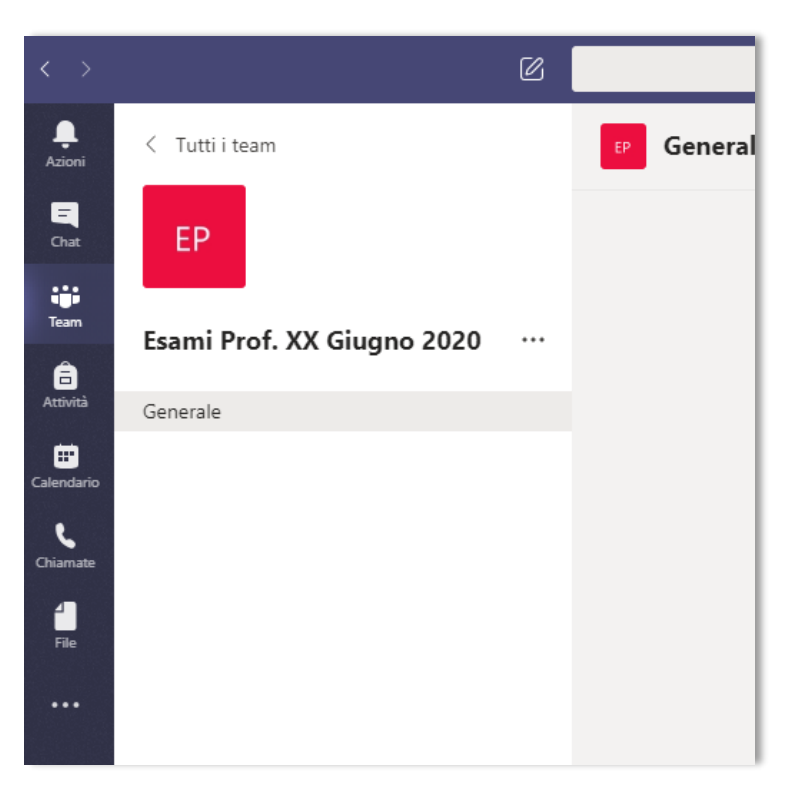

## -Modalità di svolgimento

Il giorno di inizio della sessione di esami, il docente avvia una "**riunione immediata**", all'interno del proprio team di esami. Lo studente dovrà entrare nel team del docente e fare clic sul tasto "**partecipa**" presente nella propria schermata Dopo una verifica funzionale delle webcam e dei microfoni di tutti i partecipanti, il docente illustra le modalità di svolgimento dell'esame a distanza e invita i partecipanti a non attivare autonomamente il microfono se non dopo esplicito invito da parte del docente stesso. Il docente invita il primo esaminando:

- ad attivare la webcam e il microfono;
- a mostrare in video un valido documento di identità per l'identificazione;
- ad aprire la condivisione dell'eventuale materiale multimediale utile per la discussione dell'esame;
- a rispondere alle domande d'esame.
- Al termine dello svolgimento dell'esame il docente:
- invita l'esaminando a chiudere la condivisione del materiale multimediale

• Invita l'esaminando a disattivare il proprio microfono per proseguire con lo studente successivo.

Dopo che il docente avrà comunicato e confermato il voto allo studente, quest'ultimo dovrà accadere alla propria area personale attraverso il link <u>http://www.abana.it/it/stud/area-studenti/</u>. Facendo clic sul tasto "**Esami prenotati e conferma voti**" potrà accettare o rifiutare il voto attribuito e finalizzare la procedura d'esame.

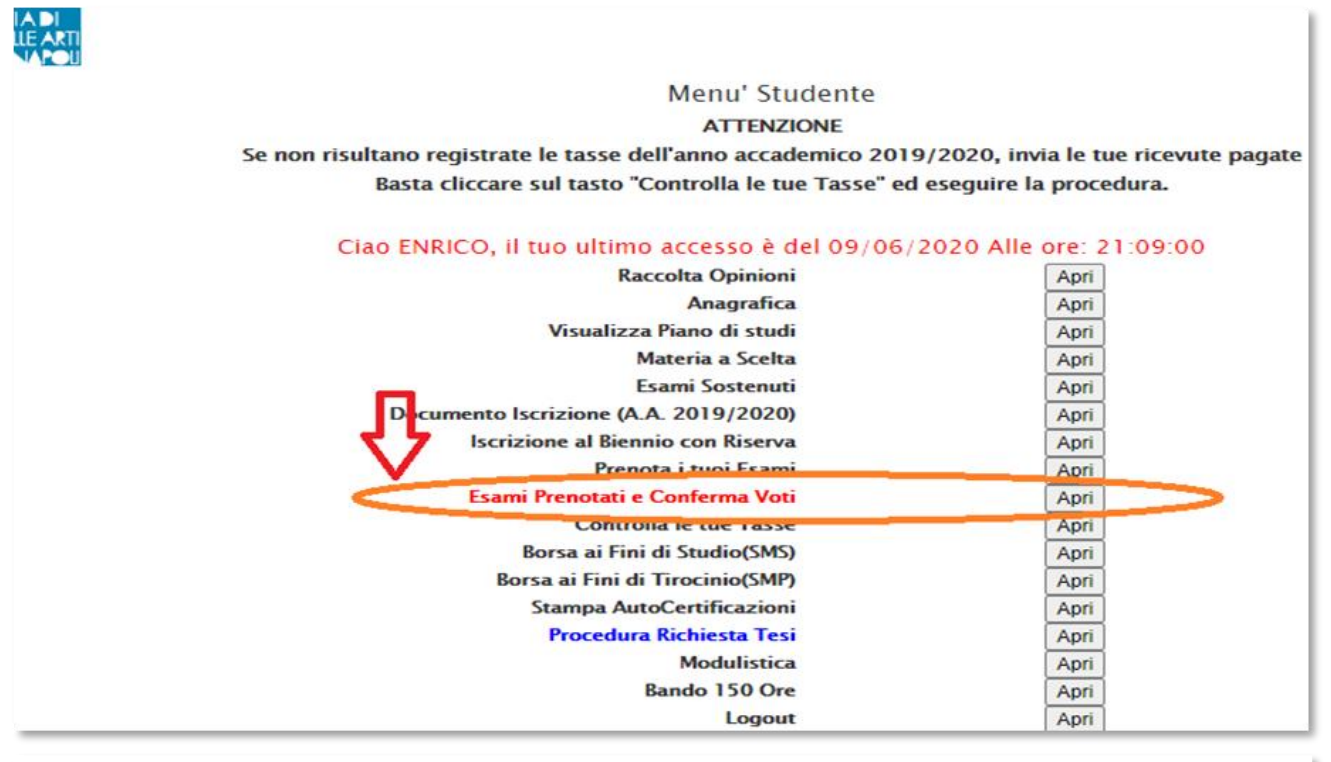

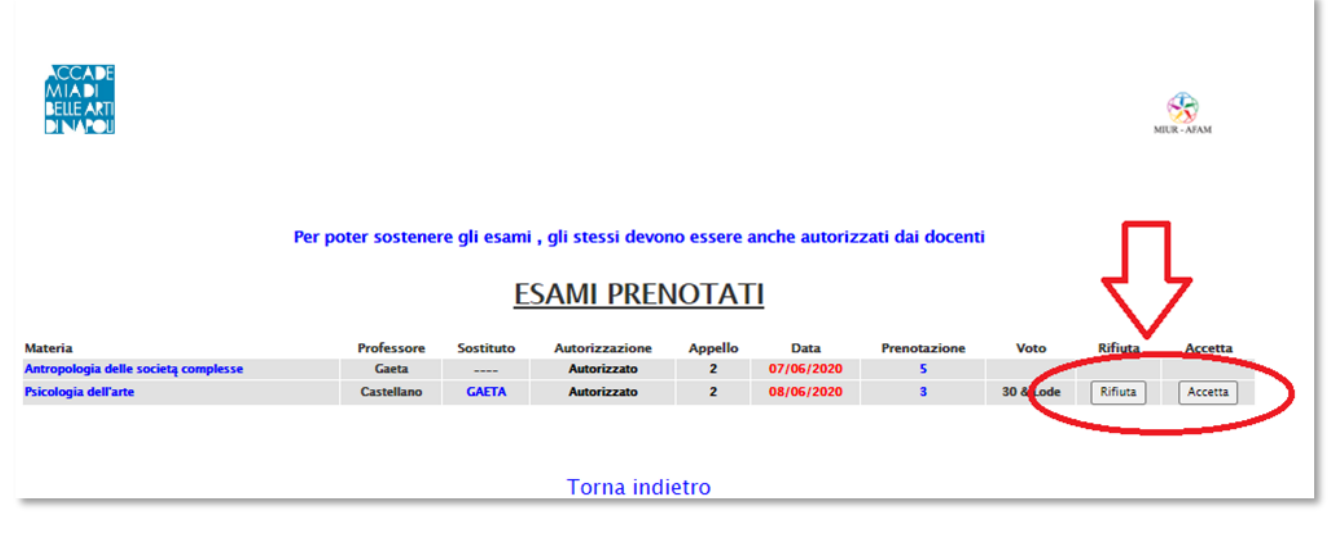

Per approfondire il funzionamento di teams sul sito <u>http://www.abana.cloud/elearning/</u> nella sezione TUTORIAL è disponibile la guida **Microsoft Teams per studenti.** 

Per qualsiasi ulteriore chiarimento inviare un'email a <u>e-learning@abana.it</u> o contattare il **Servizio Sistemi Informativi** dell'Accademia di Belle Arti di Napoli attraverso l'email <u>info@abana.it</u>.